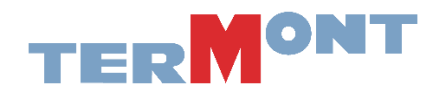

## Comment enregistrer votre entreprise?

**Étape 1** - Dirigez-vous au <u>www.eModal.com</u> et sélectionnez le lien eModal Login de la page d'accueil.

| Advent CModa                                                                                                    | Cogin                                             |
|----------------------------------------------------------------------------------------------------|---------------------------------------------------|
|                                                                                                    | 的现在分词 化合同分子 医白白白白白白白白白白白白白白白白白白白白白白白白白白白白白白白白白白白白 |
| eModal                                                                                                    |                                                   |
|                                                                                                    |                                                   |
|                                                                                                    | eModal Login                                      |
|                                                                                                    | eModal Support                                    |
|                                                                                                    | Ocean Carrier Fee Payment                         |
|                                                                                                    | NWSA Appointment Capacity Dashboards              |
|                                                                                                    | API Store                                         |
|                                                                                                    | Empty Management and Street Turns                 |
| A Charles and the second second second second second second second second second second second second second s   | Empty Return Instructions                         |
|                                                                                                    | Dual Move Appointments                            |
|                                                                                                    | Vessel Schedules                                  |
| and the second second second second second second second second second second second second second second second | Medical Supplier Container Reservations           |
|                                                                                                    |                                                   |

Étape 2 - Sélectionnez Register Now

|                 | eModal                               |
|-----------------|--------------------------------------|
| Username        |                                      |
| Username        |                                      |
| Password        |                                      |
| Password        |                                      |
| I'm not a robot | reCAPTCHA<br>Privacy - Terms         |
|                 | Forgot your Username or Password?    |
|                 | LOGIN                                |
|                 | Don't have an accour t? Register Now |
|                 |                                      |
|                 |                                      |

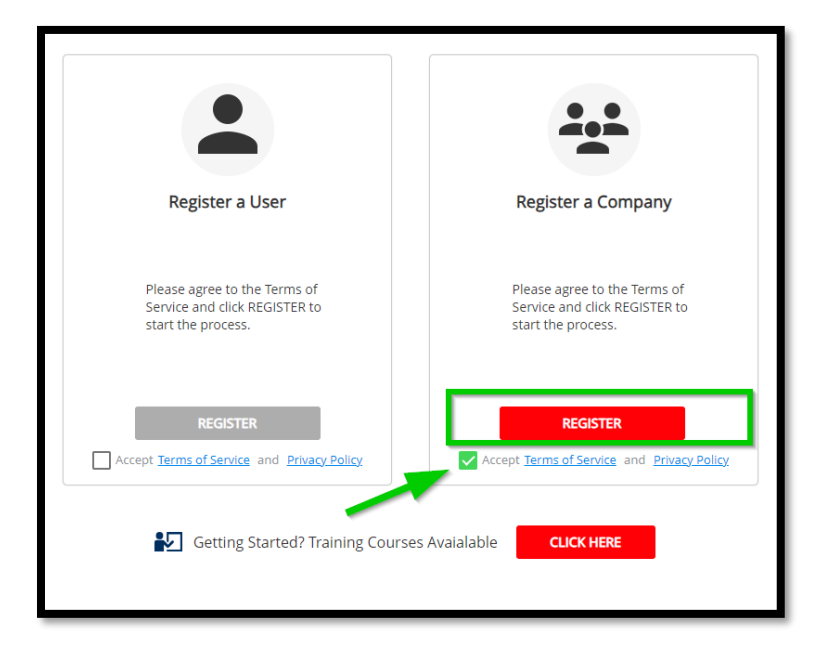

Étape 3 - Sélectionnez l'option <u>REGISTER</u> pour enregistrer votre entreprise.

**Étape 4 -** Entrez les informations nécessaires \*. Sélectionnez *Trucking Company* si votre entreprise possède un US DOT Permit No. **SINON** vous pouvez également sélectionner *Beneficial Cargo Owner*. Cette option n'a pas d'importance. Appuyez sur <u>CONTINUE</u>

| e Modal New Comp                                                                                                    | pany Registration              |                    |
|----------------------------------------------------------------------------------------------------|--------------------------------|--------------------|
| Primary Information                                                                                                    | 2 Company Details              | 3 User Information |
| Company Name*<br>ABC Montreal                                                                                                    |                                |                    |
| Beneficial Cargo Owner (BCO /                                                                                                    | Shipper)                       | Ĺ                  |
| Third Party Logistics Provider (                                                                                                    | Freight Forwarder, IMC, NVOCC) |                    |
| Rail Terminal Operator                                                                                                    |                                |                    |
| Shipping Line (Ocean Carrier)                                                                                                    |                                |                    |
| Trucking Company                                                                                                    | ſ                              |                    |
| US (+1)  US (+1)  US | Extension                      |                    |
| Fax Number                                                                                                    | Tax ID/VAT                     |                    |
| Company Description                                                                                                    |                                |                    |

**Étape 5** - Sélectionnez <u>Port of Montreal</u> dans l'option *Calling Ports Administration* et cliquez sur <u>CONTINUE</u> pour procéder à la prochaine étape.

| C Modal New Company Registrati                                                                                                    | ion             |                  | \$                   |
|----------------------------------------------------------------------------------------------------|-----------------|------------------|----------------------|
| Primary Information                                                                                                    | Company Details | User Information | Registration Summary |
| Port Of Montreal     Malsonneuve / Vlau Terminals     Ort of New Orleans     New Orleans Terminal     Ports America Terminal     Port of Oakland     ConGlobal Industries |                 |                  |                      |

**Étape 6** - Entrez les informations nécessaires de votre entreprise et cliquez sur <u>CONTINUE</u> pour procéder à la prochaine étape.

| Primary Information                                                                                                    | 2 Company Details                                                                | User Information | Registration Summ |
|----------------------------------------------------------------------------------------------------|----------------------------------------------------------------------------------|------------------|-------------------|
| irst name "<br>Name                                                                                                    | Last name "<br>Test                                                              |                  |                   |
| torre .                                                                                                    |                                                                                  |                  |                   |
| EA (+1) ▼ (514) 555-5555                                                                                                    | Extension                                                                        |                  |                   |
| Jsername *<br>NameTest@test.com                                                                                                    |                                                                                  |                  |                   |
| essword *                                                                                                    |                                                                                  |                  |                   |
| assword must be at least 8 characters and must contain a lowe                                                                                                    | er case letter, an uppercase letter and a number.                                |                  |                   |
| onfirm Password *                                                                                                    |                                                                                  |                  |                   |
| ell Us What You Do *                                                                                                    |                                                                                  |                  |                   |
| ell Us What You Do *                                                                                                    | ✓ Dispatcher                                                                     |                  |                   |
| ell Us What You Do *  Beneficial Cargo Owner (BCO / Shipper)  Intermodal equipment provider                                                                                               | <ul> <li>Dispatcher</li> <li>Marine terminal operator</li> </ul>                 |                  |                   |
| ell Us What You Do *      Beneficial Cargo Owner (BCO / Shipper)      Intermodal equipment provider      Port Authority                                                                   | Dispatcher     Marine terminal operator     Driver                               |                  |                   |
| ell Us What You Do *  Beneficial Cargo Owner (BCO / Shipper) Intermodal equipment provider Port.Authority Integration Partner/EDS VAR                                                     | <ul> <li>Dispatcher</li> <li>Marine terminal operator</li> <li>Driver</li> </ul> |                  |                   |
| ell Us What You Do *  Beneficial Cargo Owner (BCO / Shipper) Intermodal equipment provider Port Authonty Integration Partner/EDS VAR ccount Recovery Information *                        | <ul> <li>Dispatcher</li> <li>Marine terminal operator</li> <li>Driver</li> </ul> |                  |                   |
| ell Us What You Do * Beneficial Cargo Owner (BCO / Shipper) Intermodal equipment provider Port Authority Port Authority Count Recovery Information * Cecovery Offect.com                  | Dispatcher Marine terminal operator Driver                                       |                  |                   |
| ell Us What You Do *  Beneficial Cargo Owner (BCO / Shipper)  Port Authority Port Authority Integration Partner/EDS VAR  ccount Recovery Information *  me*  Percovery@test.com           | <ul> <li>Dispatcher</li> <li>Marine terminal operator</li> <li>Driver</li> </ul> |                  |                   |
| ell Us What You Do * Beneficial Cargo Owner (BCO / Shipper) Intermodal equipment provider Card Authonity Integration Partner/EDS VAR count Recovery Information * part* Recovery@test.com | Dispatcher Marine terminal operator Driver                                       |                  |                   |
| ell Us What You Do * Beneficial Cargo Owner (BCO / Shipper) Intermodal equipment provider Port Authority Port Authority Count Recovery Information * Secovery@test.com                    | Dispatcher<br>Marine terminal operator<br>Driver                                 |                  |                   |
| ell Us What You Do * Beneficial Cargo Owner (BCO / Shipper) Port Authority Port Authority Integration Partner/EDS VAR ccount Recovery Information * mer Recovery@test.com                 | <ul> <li>Dispatcher</li> <li>Marine terminal operator</li> <li>Driver</li> </ul> |                  |                   |

**Étape 7** - L'utilisateur est invité à examiner le résumé d'inscription et a la possibilité de retourner en arrière "BACK" si des erreurs sont remarquées. Si l'inscription semble correcte, sélectionnez COMPLETE REGISTRATION pour soumettre à l'examen et à l'approbation de eModal. Cela ne devrait pas prendre plus de 48 heures pour être approuvé.

| C Modal New Company Registration |                                                            |                  |                                   |
|----------------------------------|------------------------------------------------------------|------------------|-----------------------------------|
| 1 Primary Information            | Ompany Details                                             | User Information | Registration Summa                |
| Registration Summary             |                                                            |                  |                                   |
| Primary Information              |                                                            |                  |                                   |
| Company Name                     | SHEPERD TRANSPORTATION LLC                                 |                  |                                   |
| Company Type                     | Motor Carrier                                              |                  |                                   |
| Address 1                        | 1831 S MAIN ST                                             |                  |                                   |
| Address 2                        |                                                            |                  |                                   |
| City                             | BLACKWELL                                                  |                  |                                   |
| Country                          | United States                                              |                  |                                   |
| State                            | Oklahoma                                                   |                  |                                   |
| ZIP Code                         | 74631                                                      |                  |                                   |
| Business Phone                   | (580) 363-4280                                             |                  |                                   |
| Fax Number                       |                                                            |                  |                                   |
| TaxID No                         |                                                            |                  |                                   |
| Company Description              | SHEPHERD TRANSPORTATION LLC                                |                  |                                   |
| Company Details                  |                                                            |                  |                                   |
| SCAC Code                        | shpa                                                       |                  |                                   |
| US DOT Permit No                 | 230207                                                     |                  |                                   |
| Motor Carrier Permit No          | 333324                                                     |                  |                                   |
| Calling Ports Administration     | Crowley Maritime (JAX): SSA Atlantic: TraPac LLC - Jackson | ville            |                                   |
| User Information                 |                                                            |                  |                                   |
| First name                       | Heather                                                    |                  |                                   |
|                                  |                                                            |                  | BACK CANCEL COMPLETE REGISTRATION |